# Meloja 1 -verkkokokurssi – kurssilaisen ohjeet

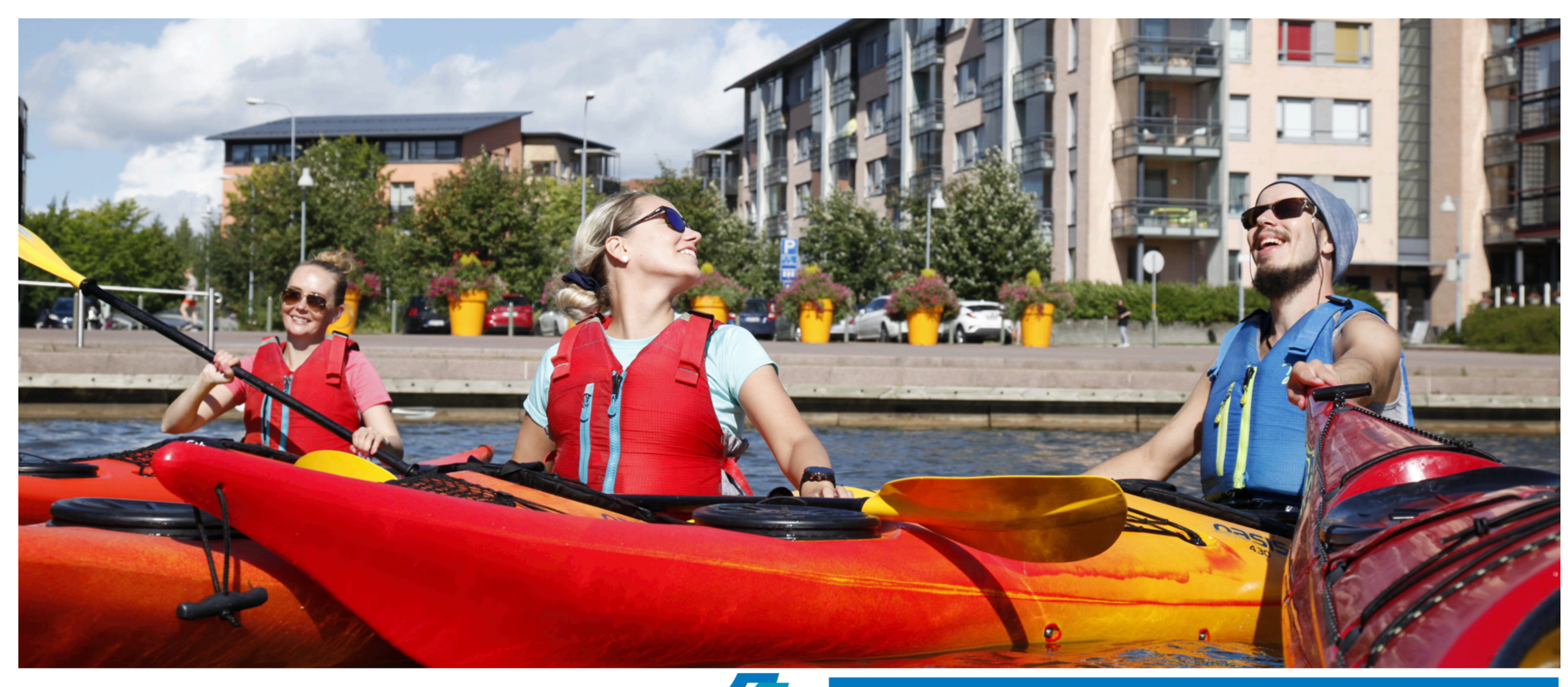

# Meloia 7 - KURSSI

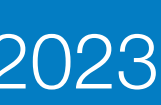

# Kurssilaisen ohjeet – yleistä

- verkkomateriaali)
- Linkki johtaa Suomisport-tilin kautta kurssille
- Mikäli kurssilaisella ei ole Suomisport tiliä, on hänen luotava tili ennen verkkokurssille liittymistä
- Tilin luominen ja verkkokurssille kirjautuminen on välttämätöntä, jotta kurssilaiselle voidaan myöntää yksilöity ja kurssin kouluttajan kuittaama digitaalinen Meloja 1 -kortti

- Kurssilaiset kutsutaan linkillä Meloja 1 -verkkokurssille (Meloja 1 -kurssin

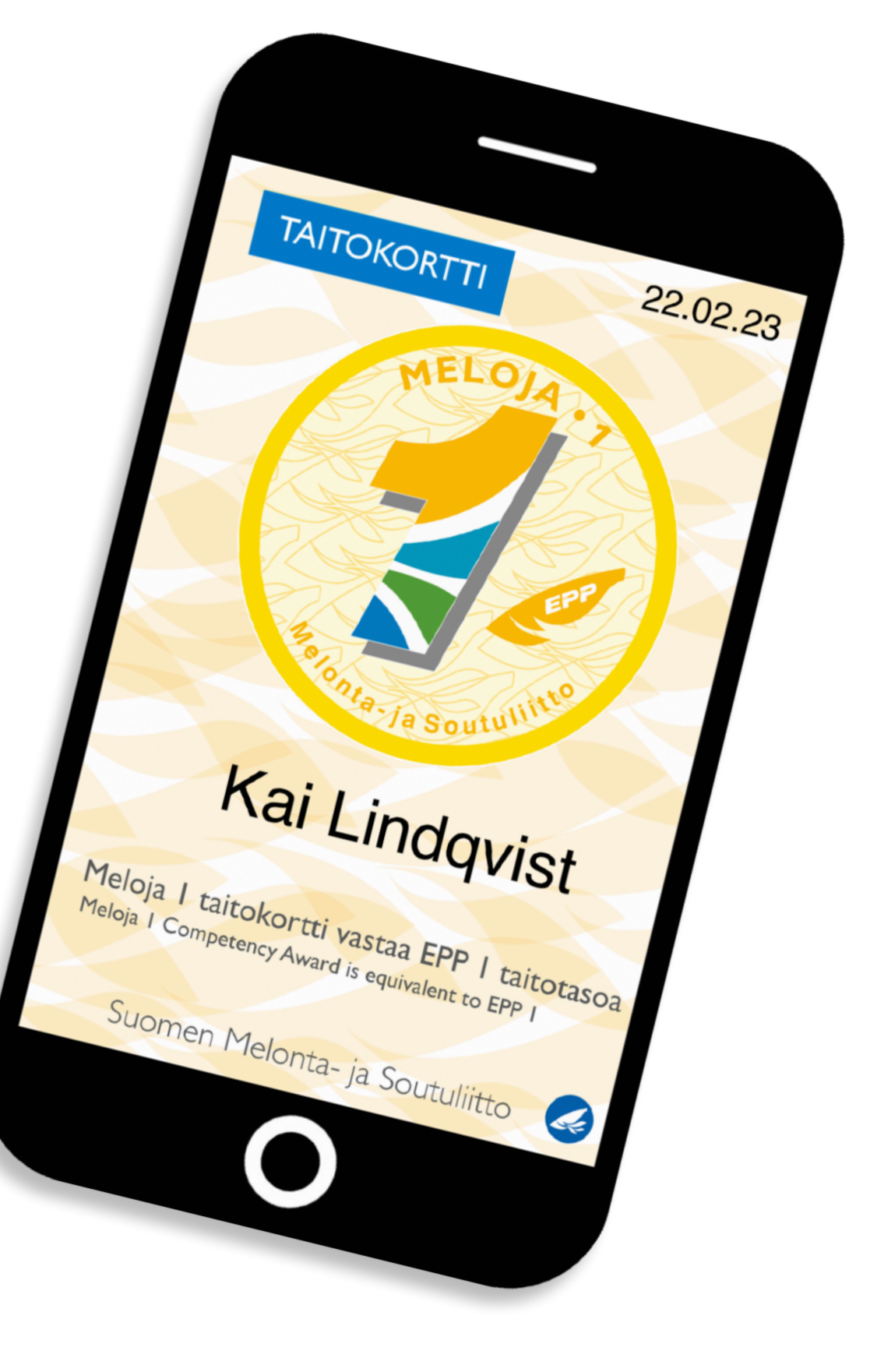

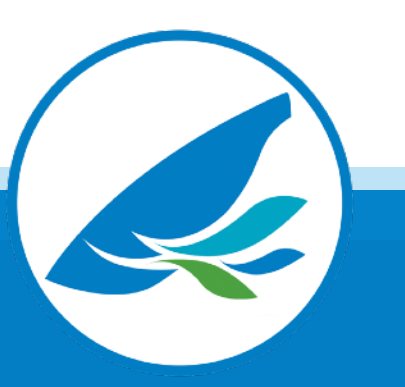

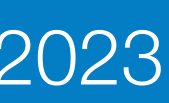

- Ilmoittaudu verkkokurssille kurssin järjestäjän antaman linkin kautta

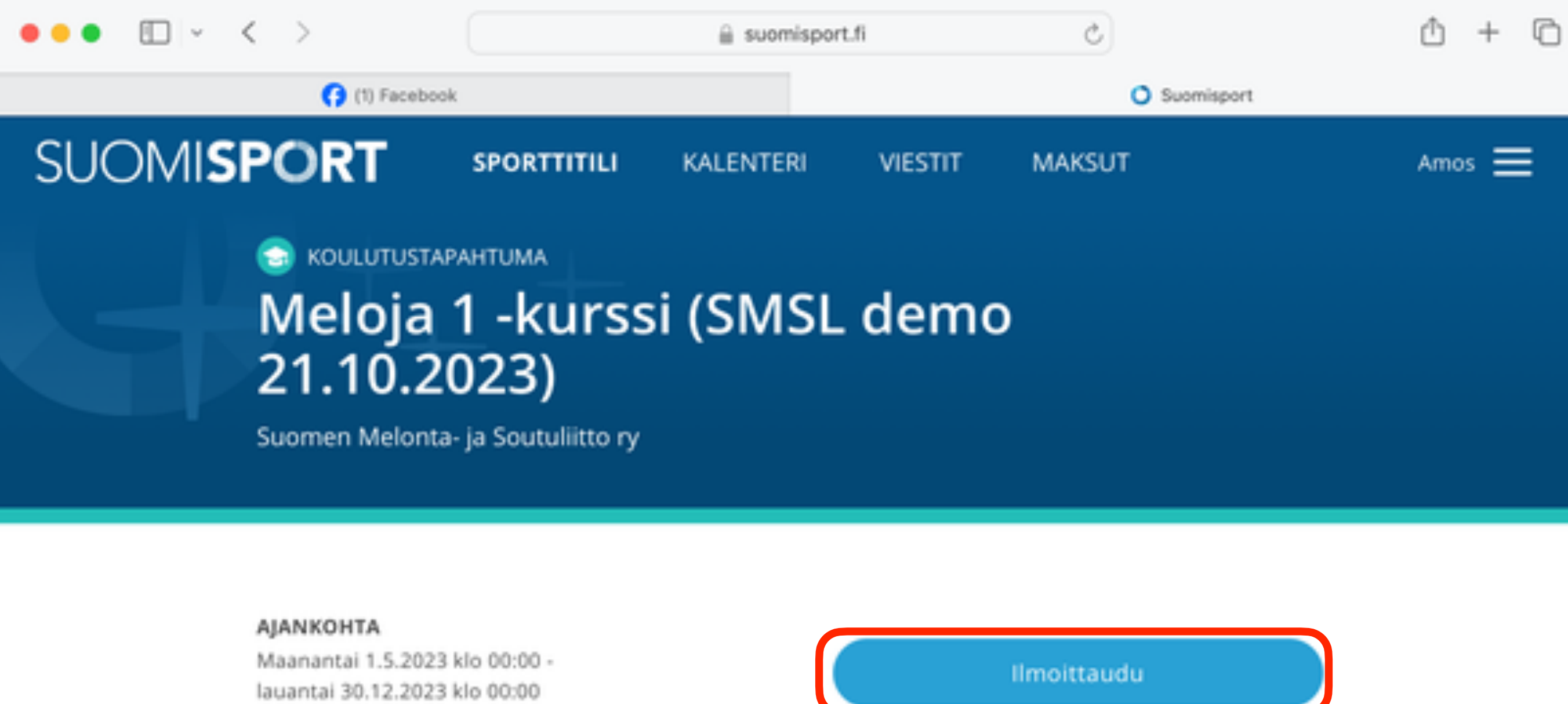

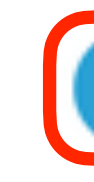

SIJAINTI Verkko

KUNTA Helsinki

Meloja 1 -kurssiin sisältyvä verkkokurssi tukee vesillä tapahtuvaa harjoittelua. Verkkokurssilta saat onastusta melonnan tekniikoiden harioittelemiseen ia

- Kirjautuminen tapahtuu Suomisport-tilin kautta, linkki ohjaa kurssin Suomisport-ilmoittautumissivulle

Ilmoittautumisaika päättyy pe 29.12.2023 klo 14:03.

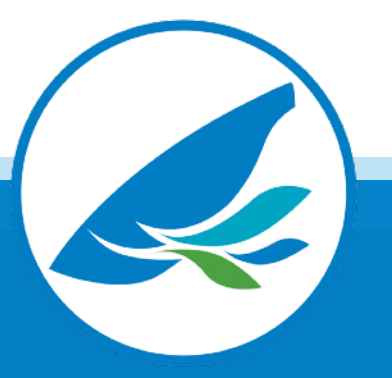

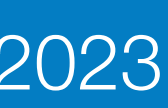

- Jos et ole valmiiksi kirjautunut Suomisport-tilillesi, pitää sinun ensin kirjautua tilille

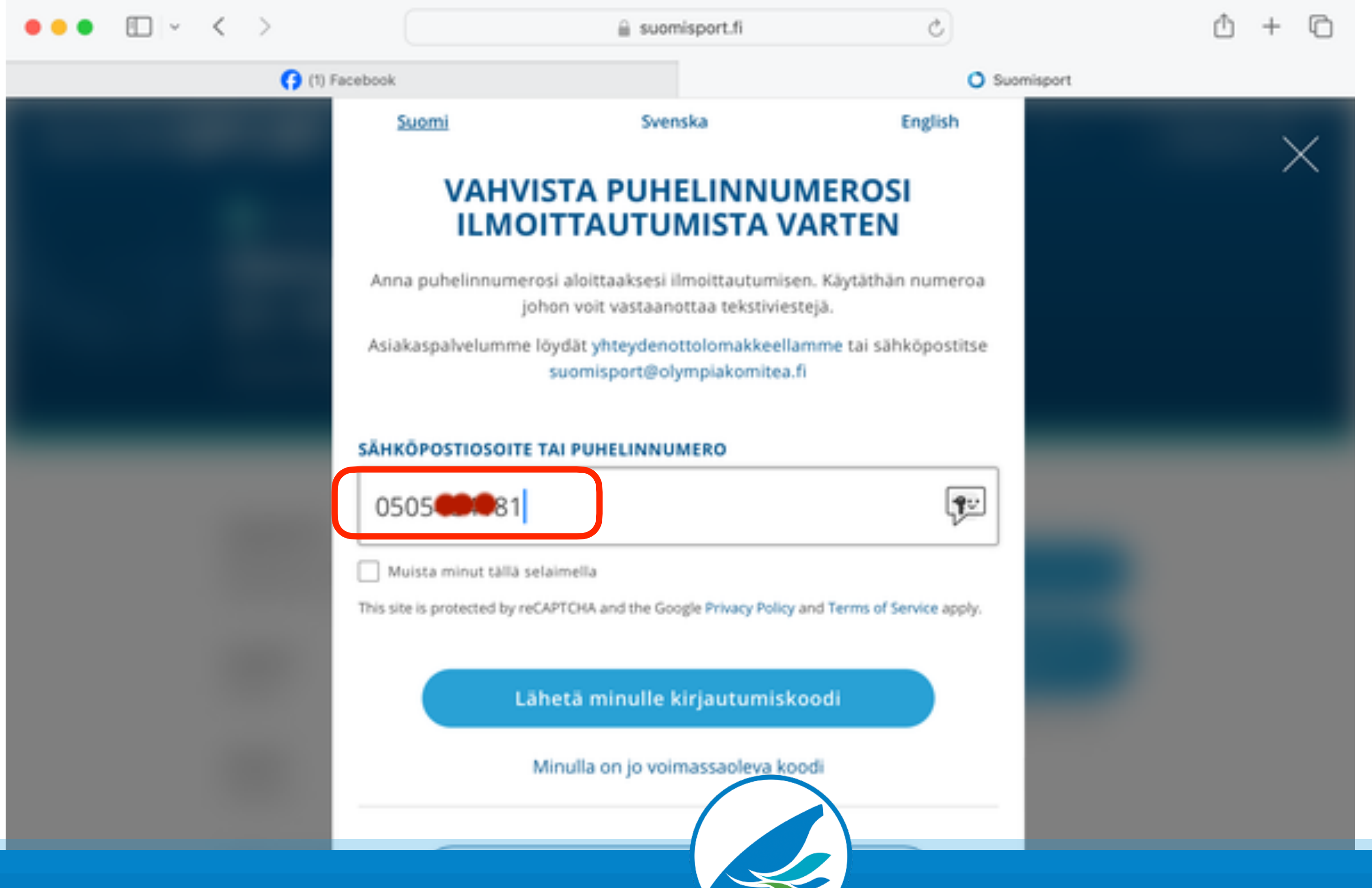

- Kirjautuminen tapahtuu antamalla s-posti tai puhelinnumero, johon järjestelmä lähettää kirjautumiskoodin

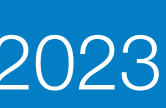

- Syötä koodi ja klikkaa "Kirjaudu sisään"

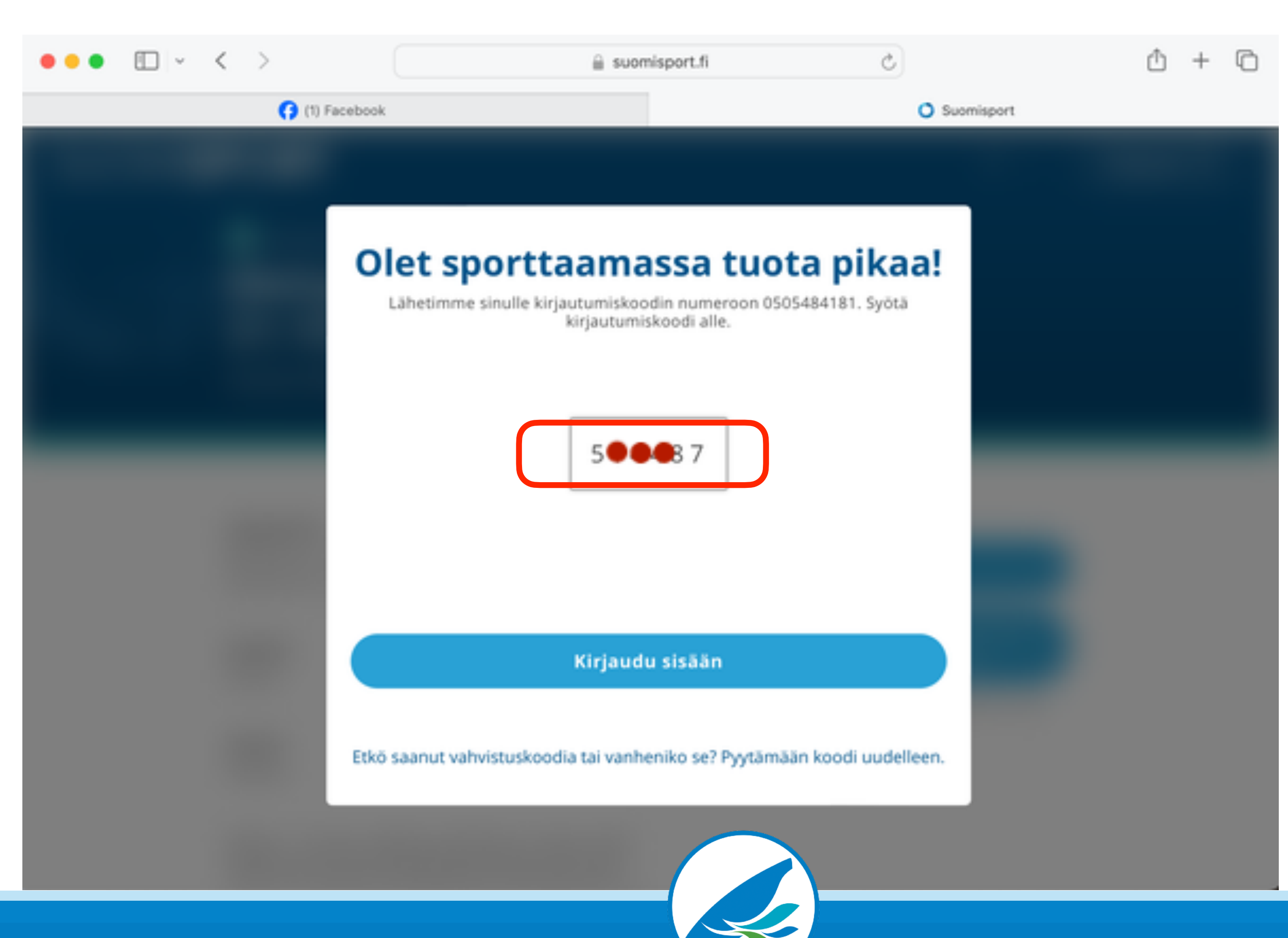

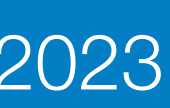

- Suomisport-tilille kirjautumisen jälkeen kurssin kirjautumissivu aukeaa uudelleen
- Klikkaa "Ilmoittaudu"

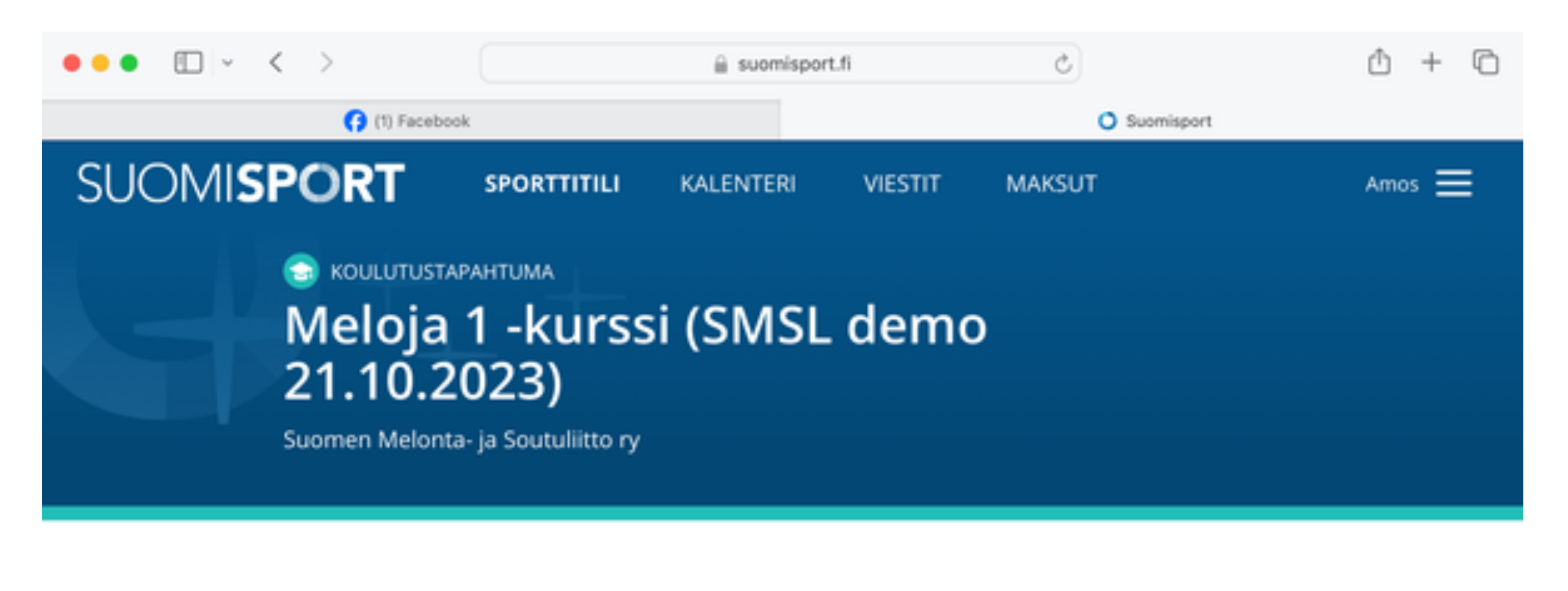

AJANKOHTA Maanantai 1.5.2023 klo 00:00 lauantai 30.12.2023 klo 00:00

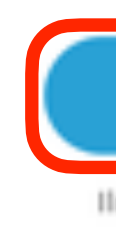

SIJAINTI Verkko

KUNTA Helsinki

Meloja 1 -kurssiin sisältyvä verkkokurssi tukee vesillä tapahtuvaa harjoittelua. Verkkokurssilta saat onastusta melonnan tekniikoiden harioittelemiseen ja

Ilmoittaudu

Ilmoittautumisaika päättyy pe 29.12.2023 klo 14:03.

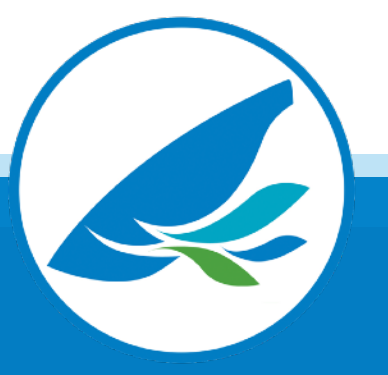

#### Suomen Melonta- ja Soutuliitto 2023

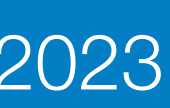

- Hyväksy vielä ilmoittautumiseen liittyvät ehdot ja klikkaa "Ilmoittaudu"

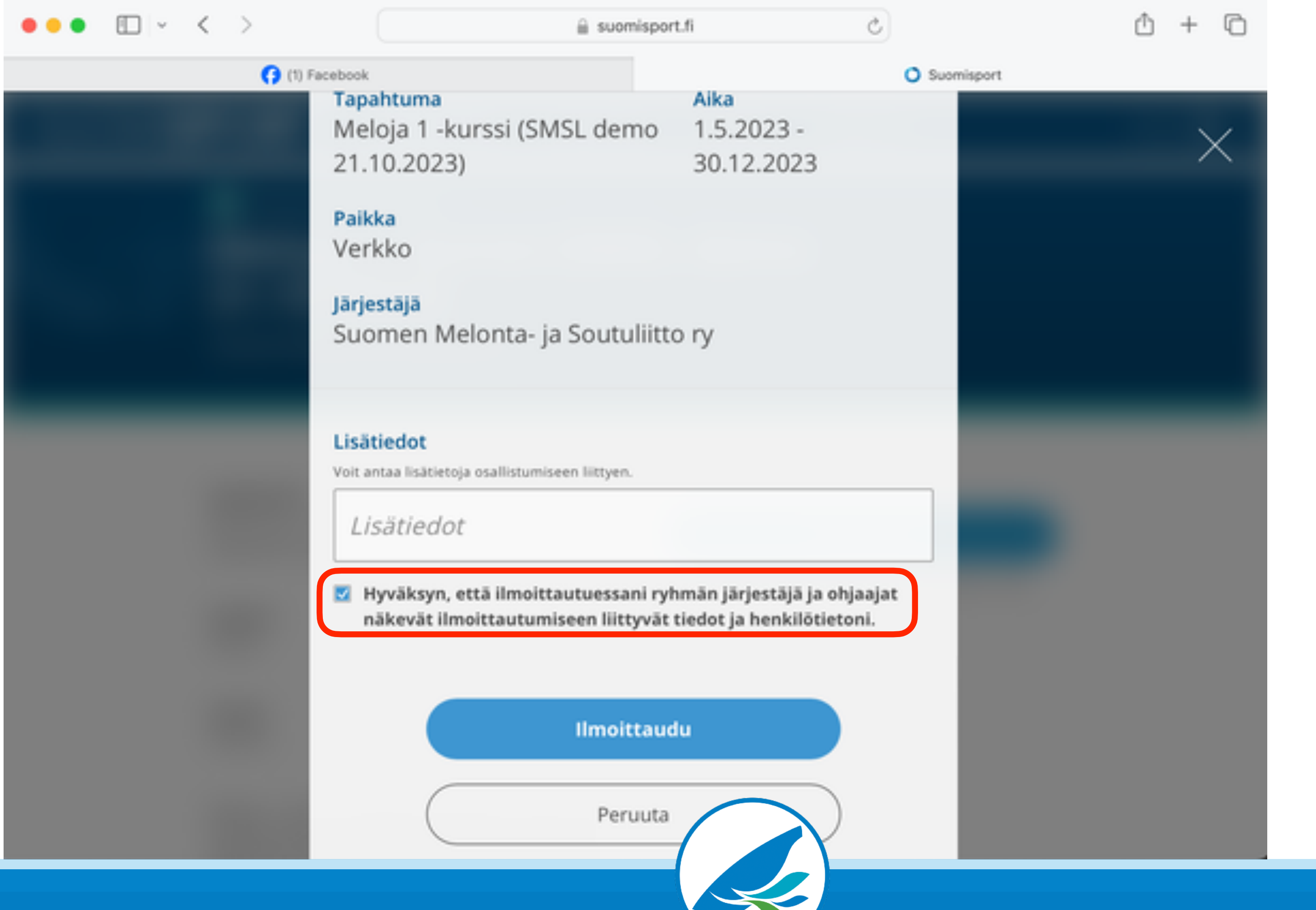

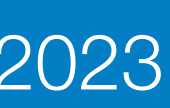

## Kirjautuminen

- Kurssille mennään klikkaamalla "Linkki koulutusalustalle"
- Ota linkki talteen, tällä linkillä pääset jatkossa kurssille ja koulutusalustalle.
- Saat kuittauksen ja kurssilinkin myös sähköpostiisi

HUOM! ÄLÄ klikkaa "Valmis" -painiketta

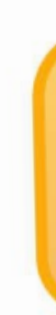

# Ilmoittautuminen onnistui, nähdään sportin äärellä! Tapahtuma, johon ilmoittauduit, järjestetään koulutusalustalla. Pääset liittymään koulutusalustalle alla olevan linkin kautta. Huom! Koulutusalustalle tulee kirjautua tapahtumaan ilmoittautuneen henkilön Suomisport-tunnuksilla. Linkki koulutusalustalle: https://smsl-koulutus.mmg.fi//course/view.php?id=74 Löydät ilmoittautumisen tiedot aina Sporttitililtäsi ja lähetimme ne sinulle myös sähköpostiisi kai.lindqvist@smsl.fi. Val

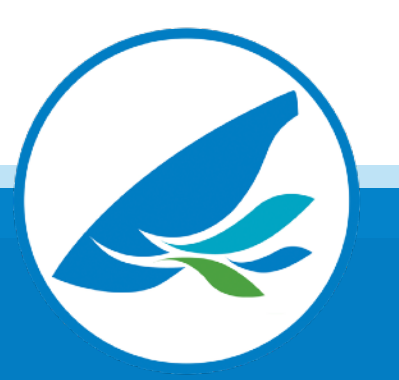

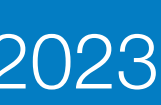

- Saat sähköpostiin kuittauksen kurssille ilmoittautumisesta
- Löydät kurssilinkin jatkossa sähköpostistasi.

#### noreply@suomisport.fi

Ilmoittauduit tapahtumaan Suomisportissa

To: Kai Lindqvist

#### Hei Kai!

Ilmoittauduit juuri tapahtumaan: Meloja 1 -verkkokurssi Vihuri 2024. Tapahtuman aika: 01.05.2024 00:00 Tapahtumapaikka: Verkko

Tapahtuma järjestetään koulutusalustalla. Pääset liittymään koulutusalur talle linkin kautta. Huom! Koulutusalustalle tulee kirjautua tapahtumaan ilmoittautuneen henkilön Suomisport-tunnuksilla. Linkki Koulutusalustalle: https://smsl-koulutus.mmg.fi//course/view.php?id=XXX

Voit tarkastella tapahtumailmoittautumisiasi omalla Sporttitililläsi.

Terveisin, Suomisport-tiimi

🗀 Inbox - kai.lindqvist@smsl.fi 10.13

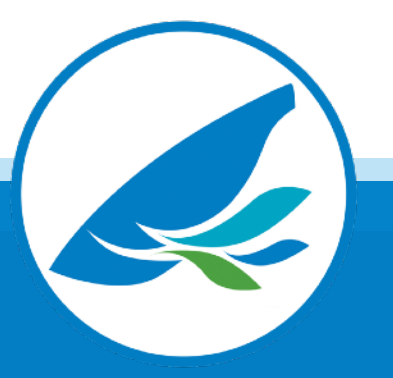

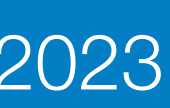

HUOM!

- Jos yrität uudelleenkirjautua Suomisport-linkillä saat oheisen "Olet jo menossa" -ilmoituksen
- Tämä ei haittaa, pääset aina kurssillesi vahvistusviestissä saamallasi suoralla linkillä

|  | <b>Liikkeelle, mars mars!</b><br>Varmistetaan vielä, oletko ilmoittamassa tapahtumaan itseäsi vai<br>huollettavaa lastasi? |                  |  |  |
|--|----------------------------------------------------------------------------------------------------|------------------|--|--|
|  | ltseäni: Kai Lindqvist                                                                                                    | Olet jo menossa! |  |  |
|  | Lastani                                                                                                    |                  |  |  |
|  |                                                                                                    |                  |  |  |

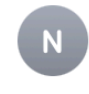

noreply@suomisport.fi Ilmoittauduit tapahtumaan Suomisportissa To: Kai Lindqvist

#### Hei Kai!

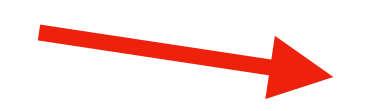

Ilmoittauduit juuri tapahtumaan: Meloja 1 -verkkokurssi Vihuri 2024. Tapahtuman aika: 01.05.2024 00:00 Tapahtumapaikka: Verkko

Tapahtuma järjestetään koulutusalustalla. Pääset liittymään koulutusalu stalle linkin kautta. Huom! Koulutusalustalle tulee kirjautua tapahtumaan ilmoittautuneen henkilön Suomisport-tunnuksilla. Linkki Koulutusalusta e: https://smsl-koulutus.mmg.fi//course/view.php?id=

Voit tarkastella tapahtumailmoittautumisiasi omalla Sporttitililläsi.

Terveisin, Suomisport-tiimi ☐ Inbox - kai.lindqvist@smsl.fi 10.13

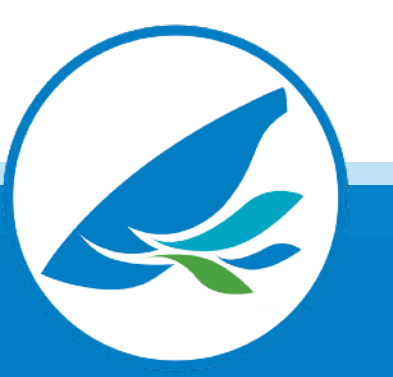

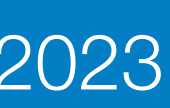

# Kirjautuminen

- Löydät kurssilinkin myös Suomisport-tililtäsi "Omat ilmoittautumiset" -valikosta
- Etsi valikosta kurssi ja klikkaa "Näytä tiedot"
- Näet nyt kurssin tiedot ja ilmoittautumislinkin

|                                                     |                         | LIIKKUJA<br><b>Kai Lindqvist</b><br>Stulindsta 11.2.1900 Sportd 10 ST 151799<br>Muokkaa tietojasi |                                                      |                                               |
|-----------------------------------------------------|-------------------------|---------------------------------------------------------------------------------------------------|------------------------------------------------------|-----------------------------------------------|
| Jäsenyydet<br>Jäsenyydet<br>Vakuutukset             | Lisenssit<br>Meriitit   | Haluatko ostaa lisenssin tai<br>vakuutuksen?                                                      | Löydä uusi sporttitapahtuma<br>tai harrastus         |                                               |
| Ryhmät<br>Tiedot ryhmistä, joih                     | nin olet liittynyt      | Siirry tästä ostamaan itsellesi tai<br>huollettavallesi lisenssejä tai vakuutuksi                 | Omat ilmoittautumiset                                |                                               |
| Tiedot ilmoittautumi Ostamaan Lisenssit • Vakuutuks | isista ><br>set >       | 🕞 Ostamaan                                                                                        | Tapahtuma<br>Meloja 1 -verkkokurssi Vihuri 2024      | Ajankohta 🗸<br>1.5.2024 - 1.5.2025, klo 00:00 |
| Edut<br>Etuja ja tarjouksia liil                    | kkujille >              |                                                                                                   | Tietoa EU-hankemahdollisuuksista<br>urheiluseuroille | 23.1.2024 - 23.1.2024, klo 15                 |
| Ohjaamasi tapahi                                    | tumat ><br>tapahtumista |                                                                                                   | KOE_Meriitti                                         | 20.12.2023 - 20.12.2024, klo                  |
|                                                     |                         |                                                                                                   | Meriitin testikurssi                                 | 20.12.2023 - 20.12.2024, klo                  |
|                                                     |                         |                                                                                                   | Skenaariopohjaiset oppimistehtävät                   | 21.11.2023 - 21.11.2023. klo                  |

verkkokoulutuksissa -webinaari

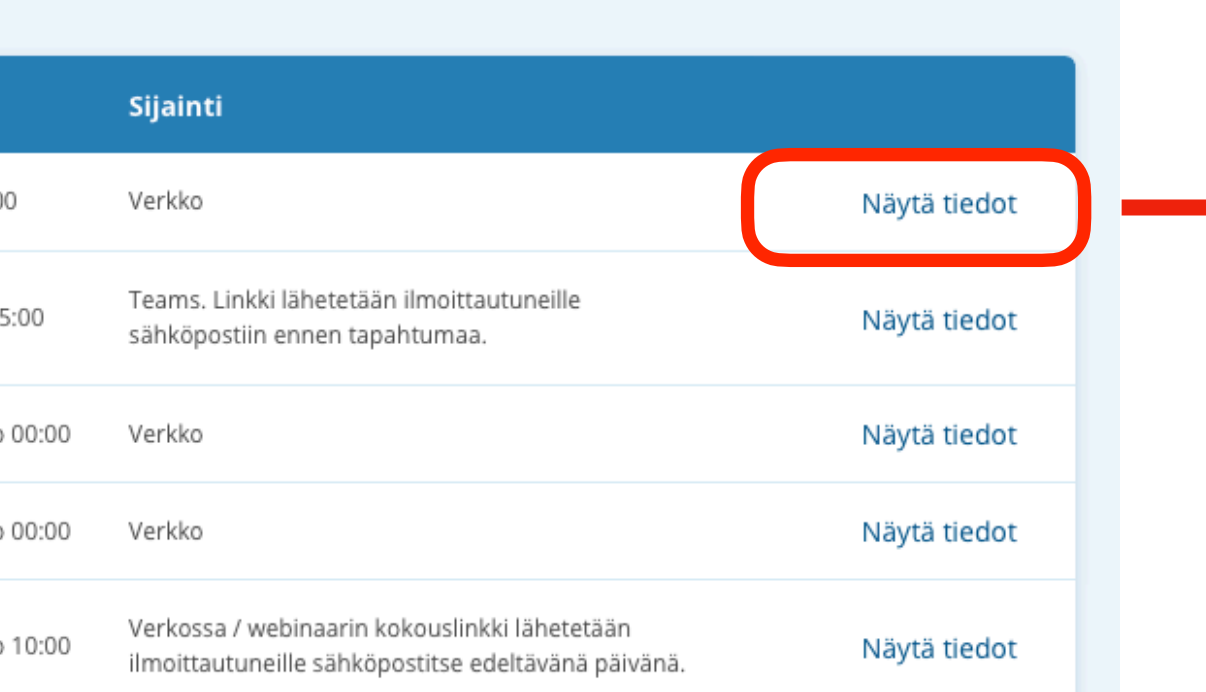

#### Ilmoittautumisen tiedot

Ilmoittautunut Kai Lindqvist

Tapahtuma Meloja 1 -verkkokurssi Vihuri 2024 Linkki tapahtuman sivulle

Aika 1.5.2024 - 1.5.2025, klo 00:00

Paikka Verkko

Järjestäjä Suomen Melonta- ja Soutuliitto ry

Linkki koulutusalustalle https://smsl-koulutus.mmg.fi//course/view.php?id=XX

Sulje

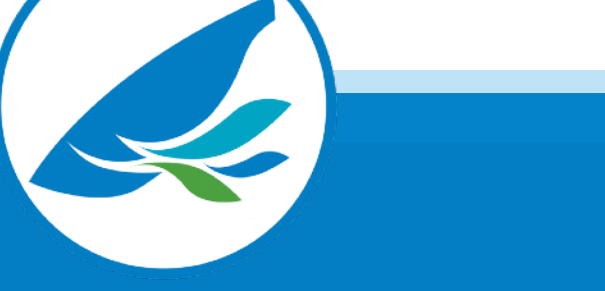

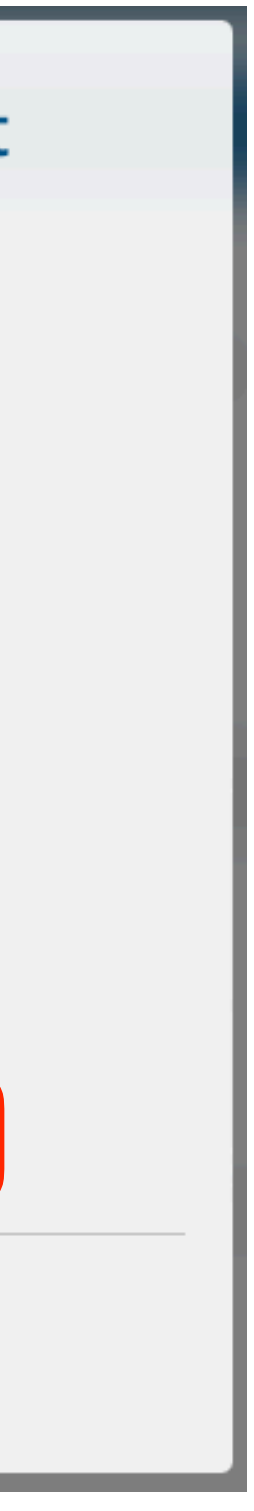

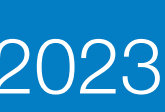

## Koulutusalustan käyttö

- Olet nyt SMSL-koulutusalustalla Meloja 1 -verkkokurssilla - Voit aloittaa kurssin materiaaleihin tutustumisen

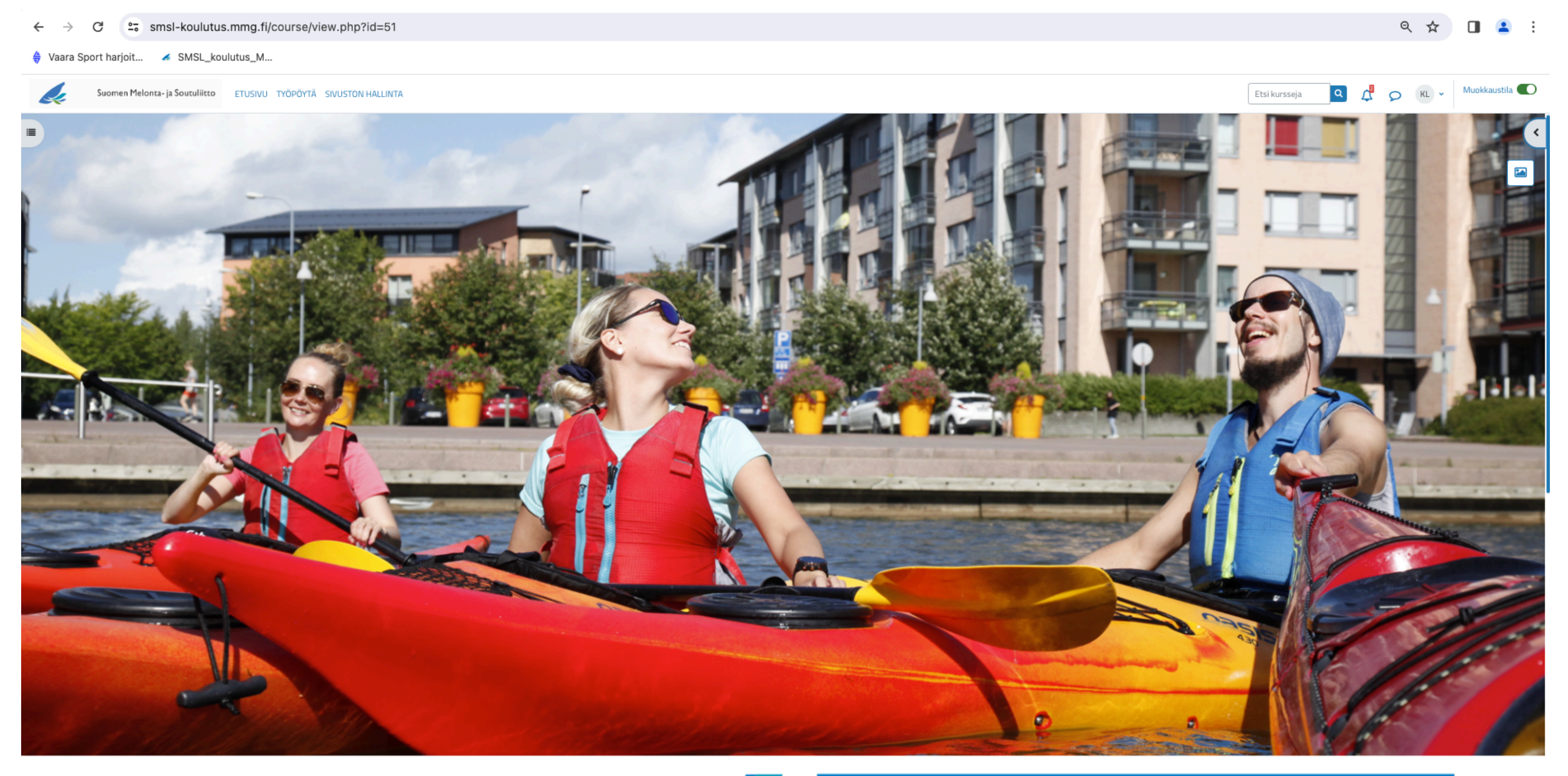

# reioja /

# - KURSSI

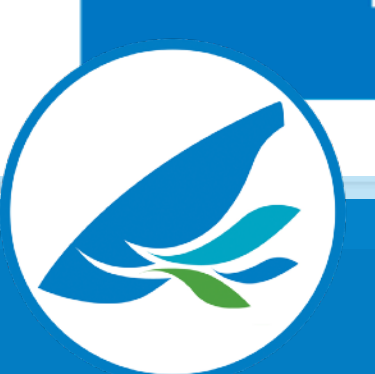

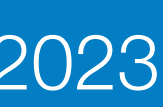

## Koulutusalustan käyttö

- Oikean laidan nuolesta aukeaa "Edistymisen seuranta" näet sieltä, miten kurssin suorittaminen etenee - Vasemmasta laidasta aukeaa kurssin sisältövalikko, pääset sieltä haluaamaasi osioon kurssilla

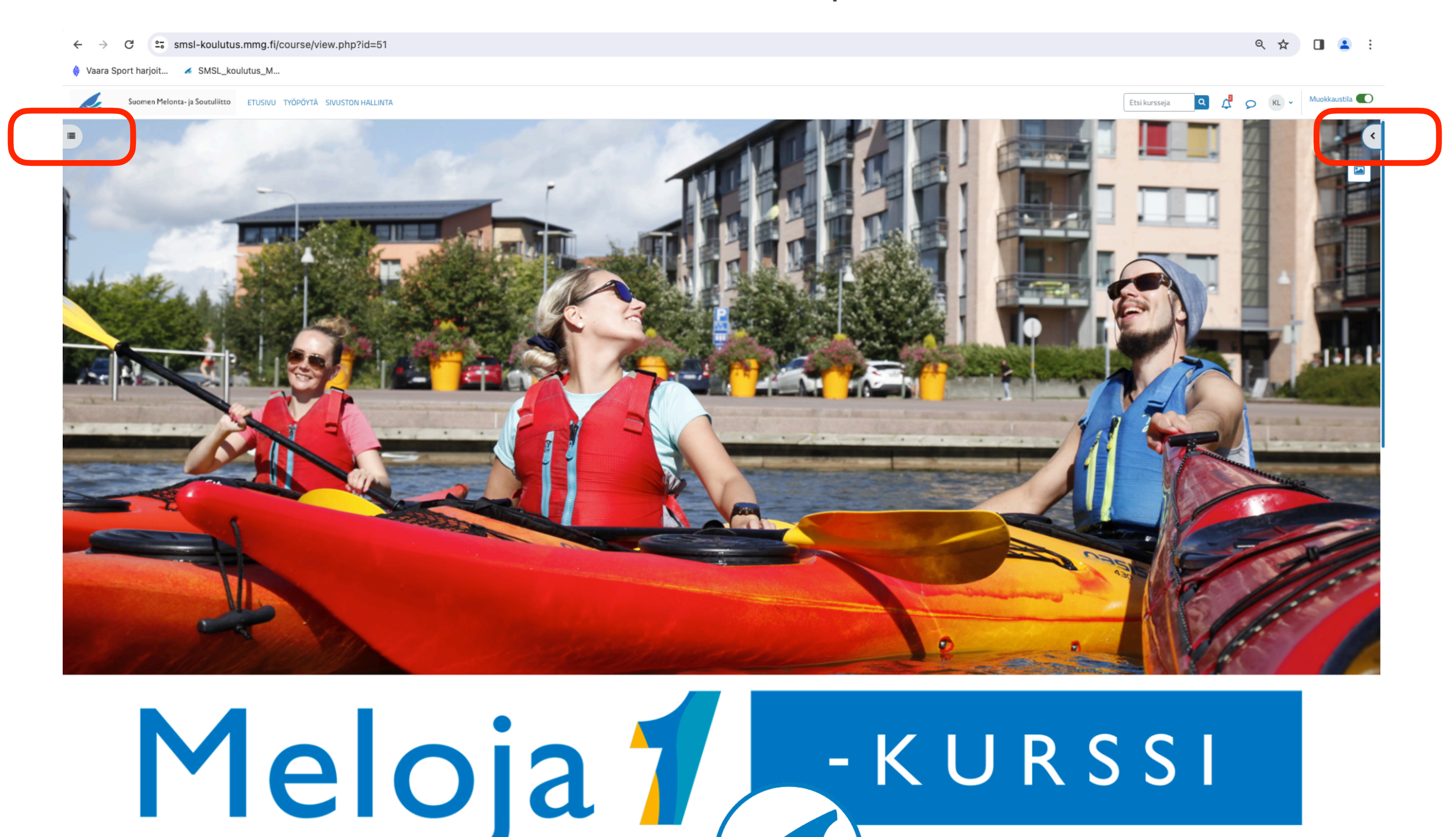

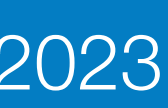

## Koulutusalustan käyttö

- Voit tehdä tehdä kurssin ja suorittaa kurssin tehtävät omaan tahtiisi - Meloja I -kortin voit ladata kuitenkin vasta, kun olet tehnyt kaikki tehtävät, kurssin kouluttaja on merkinnyt vesillä suoritetun harjoittelun tehdyksi ja olet täyttänyt kurssin palautelomakkeen

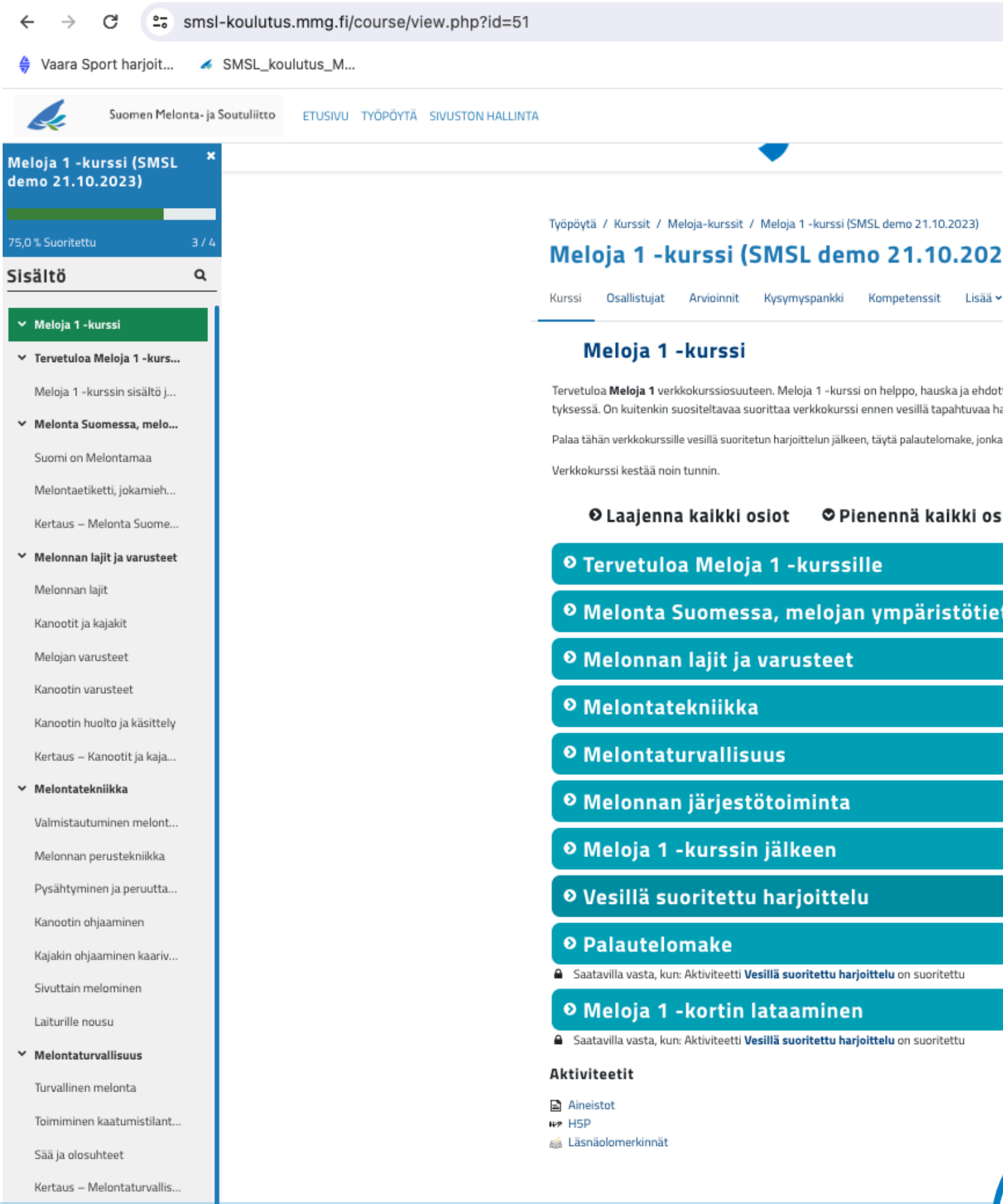

|                                                                                                    | ९ 🖈 🔲 😩 :                                                             |
|----------------------------------------------------------------------------------------------------|-----------------------------------------------------------------------|
|                                                                                                    |                                                                       |
|                                                                                                    | Etsi kursseja 🔍 🖍 🗩 Opiskelija KL 🗸                                   |
|                                                                                                    | ×                                                                     |
|                                                                                                    | Edistymisen seuranta                                                  |
|                                                                                                    | Vie hiren kursori lohkon päälle tai näpäytä saadaksesi<br>Iisätietoa. |
|                                                                                                    |                                                                       |
| ti suositeltavin tapa aloittaa melonnan harrastaminen. Voit käydä läpi sisältöä sinulle sopivassa järjes-<br>lua |                                                                       |
| n voit ladata virtuaalisen Meloja 1 -kortin tästä palvelusta.                                                    |                                                                       |
|                                                                                                    |                                                                       |
|                                                                                                    |                                                                       |
| IS                                                                                                    |                                                                       |
|                                                                                                    |                                                                       |
|                                                                                                    |                                                                       |
|                                                                                                    |                                                                       |
|                                                                                                    |                                                                       |
|                                                                                                    |                                                                       |
|                                                                                                    |                                                                       |
|                                                                                                    |                                                                       |
|                                                                                                    |                                                                       |
|                                                                                                    |                                                                       |
|                                                                                                    |                                                                       |
|                                                                                                    |                                                                       |
|                                                                                                    |                                                                       |
|                                                                                                    |                                                                       |

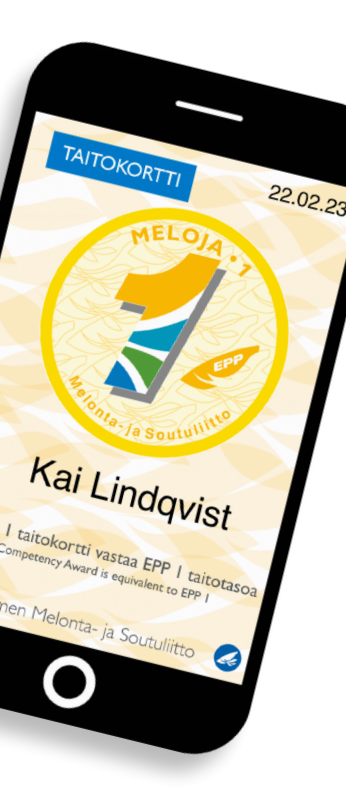

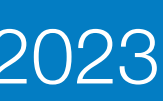

### Toivottavasti viihdyt kurssilla!

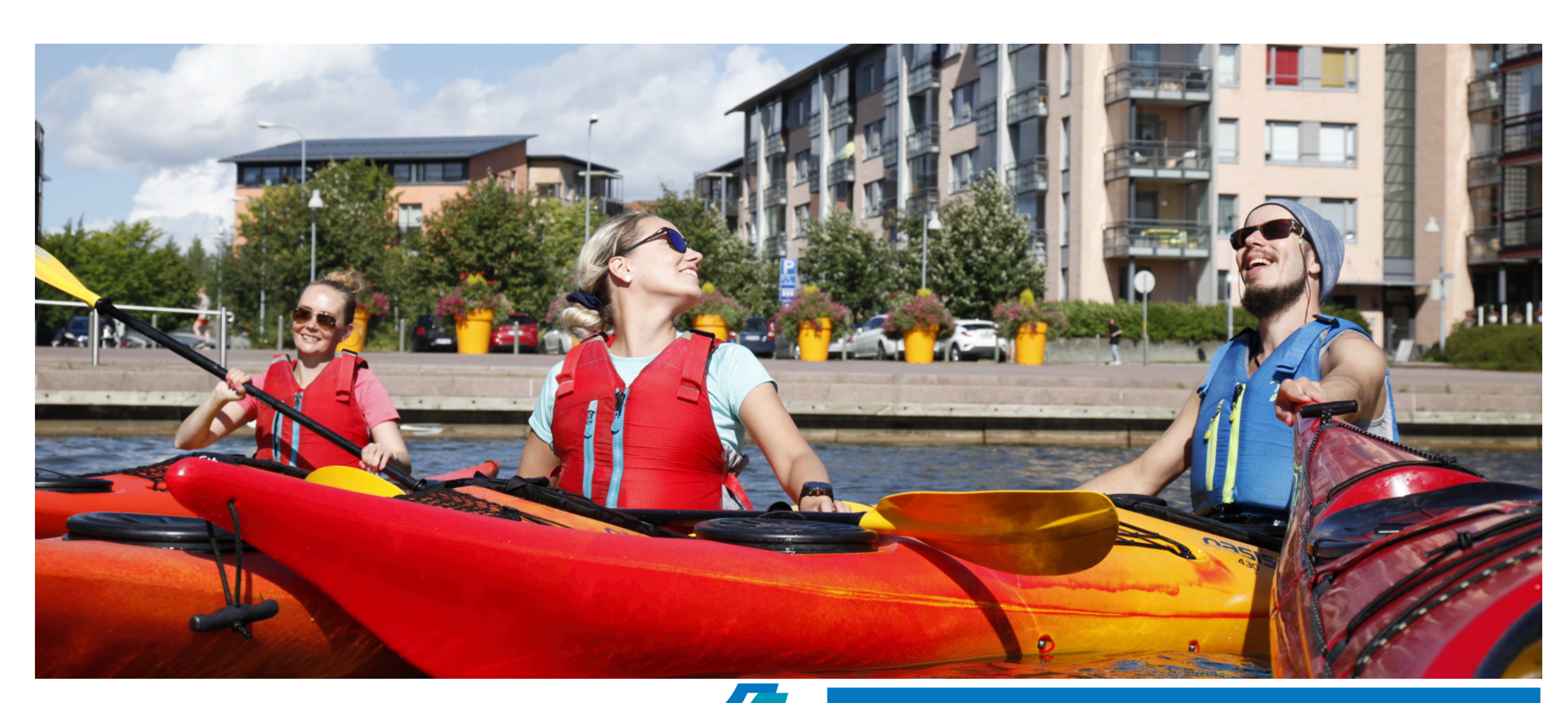

# Meloja / - KURSSI

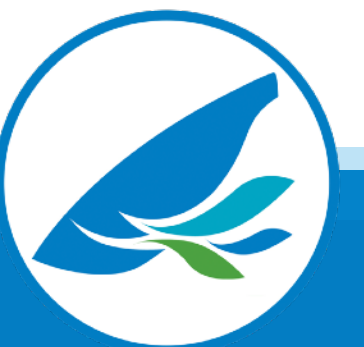

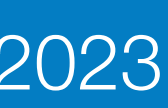